# KWS toegang studenten

De dienst ICT heet je van harte welkom in het Sint Trudo Ziekenhuis.

Via deze instructie kan je jouw toegang tot het KWS aanvragen. KWS is ons elektronische patiëntendossier, bijgevolg dient er zorgvuldig omgegaan te worden met de toegangen. Vandaar dat jij **persoonlijk** je KWS-toegang moet instellen.

Het instellen van deze toegang bestaat uit 2 stappen:

- 1. Het aanvragen van je wachtwoord voor KWS. Hier zie je ook ineens wat je gebruikersnaam is.
- 2. Het ontvangen van je wachtwoord.

Opgelet tussen beide stappen dien je 5 à 10 minuten verwerking te laten.

We wensen je een fijne stage toe. Succes!

# 1. Aanmelden op de computer met je PC 'gebruikersnaam'.

Je ontvangt je **'korte'** gebruikersnaam en wachtwoord. Deze gebruikersnaam is opgebouwd uit de eerste letter van je achternaam, gevolgd door 4 cijfers, en je voornaam.

Bijvoorbeeld m5689kiekeboe. Gebruik deze om aan te melden bij het starten van je PC.

Opgelet: je hebt ook nog een **'lange'** gebruikersnaam die er uit ziet als een e-mailadres. Deze is opgebouwd als volgt: <u>voornaam.naam@stzh.be</u>. Bijvoorbeeld: <u>marcel.kiekeboe@stzh.be</u>

Dit lijkt op een e-mailadres, maar er is geen e-mailbox aan gekoppeld. De lange gebruikersnaam moet je gebruiken om aan te melden op het Self Service Portaal (zie verder)?

# Sille Ga naar de Portaalsite via de browser 'Microsoft Edge'

### 2. Ga naar de 'Portaalsite'.

### 3. Ga naar 'Toepassingen' en kies voor 'KWS login en wachtwoord'.

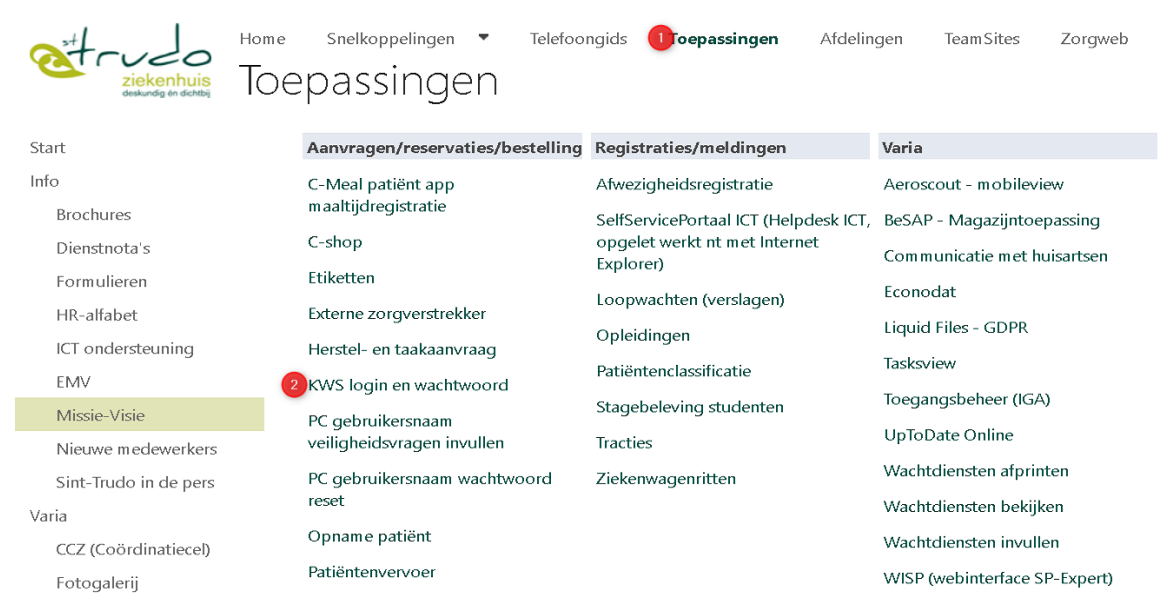

# 4. Lees eerst de instructies en vraag dan je nieuwe wachtwoord aan door te klikken op **'vraag** wachtwoord aan – klik hier'.

| KWS login en wachtwoord                                                                                                    |
|----------------------------------------------------------------------------------------------------|
| Vraag hier je KWS wachtwoord aan.                                                                                                    |
| Voig deze stappen:                                                                                                    |
| 1. Controleer of de gegevens in de onderstaande kader de juiste zijn. Zo niet, betekent dit dat je niet zelf bent aangemeld. Meld je aan op de computer met je PC gebruikersnaam (voornaam.naam@stzh.be)        |
| 2. Klik op de 'vraag wachtwoord aan' knop                                                                                                    |
| 3. Heb je een e-mail van het ziekenhuis, zal je daar een bevestigingsmail ontvangen van jouw aanvraag, gevolgd door een 2de mail met een KWS-wachtwoord.                                                        |
| 4. Heb je GEEN e-mail van het ziekenhuis (bijv. studenten), ga naar ICT ondersteuning (beginscherm van de Portaalsite) en check bij jouw meldingen, de bevestiging van je aanvraag en het nieuwe KWS-wachtwoord |
| 5. Volg de instructies, die je kreeg met je nieuwe wachtwoord.                                                                                                    |
| Opgelet: gebruik het nieuwe wachtwoord als 'Old password' en kies zelf een ander wachtwoord.                                                                                                    |
| Aanvraag wachtwoord KWS                                                                                                    |
| Naam                                                                                                    |
| Loginnaam                                                                                                    |
| PC gebruikersnaam                                                                                                    |
| vraag wachtwoord aan - klik hier                                                                                                    |

#### Je ziet nu deze melding:

Gebruikers zonder STZH email kunnen hun nieuw KWS paswoord opvragen via "mijn meldingen" in de Topdesk selfservice. Bij het eerste gebruik dienen ze dit meteen te wijzigen.

#### 5. Sluit het venster en ga terug naar de Portaalsite naar 'ICT ondersteuning'.

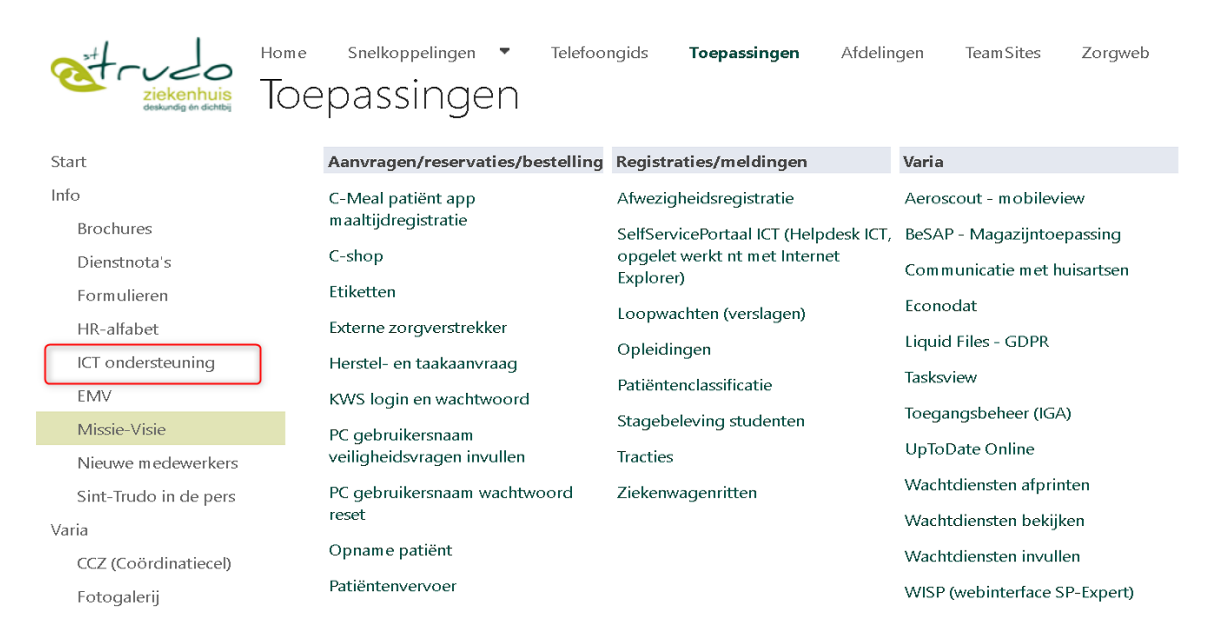

Via deze link ga je naar het Selfservice Portaal ICT, hier moet je opnieuw aanmelden met je <u>voornaam.achternaam@stzh.be</u> en wachtwoord.

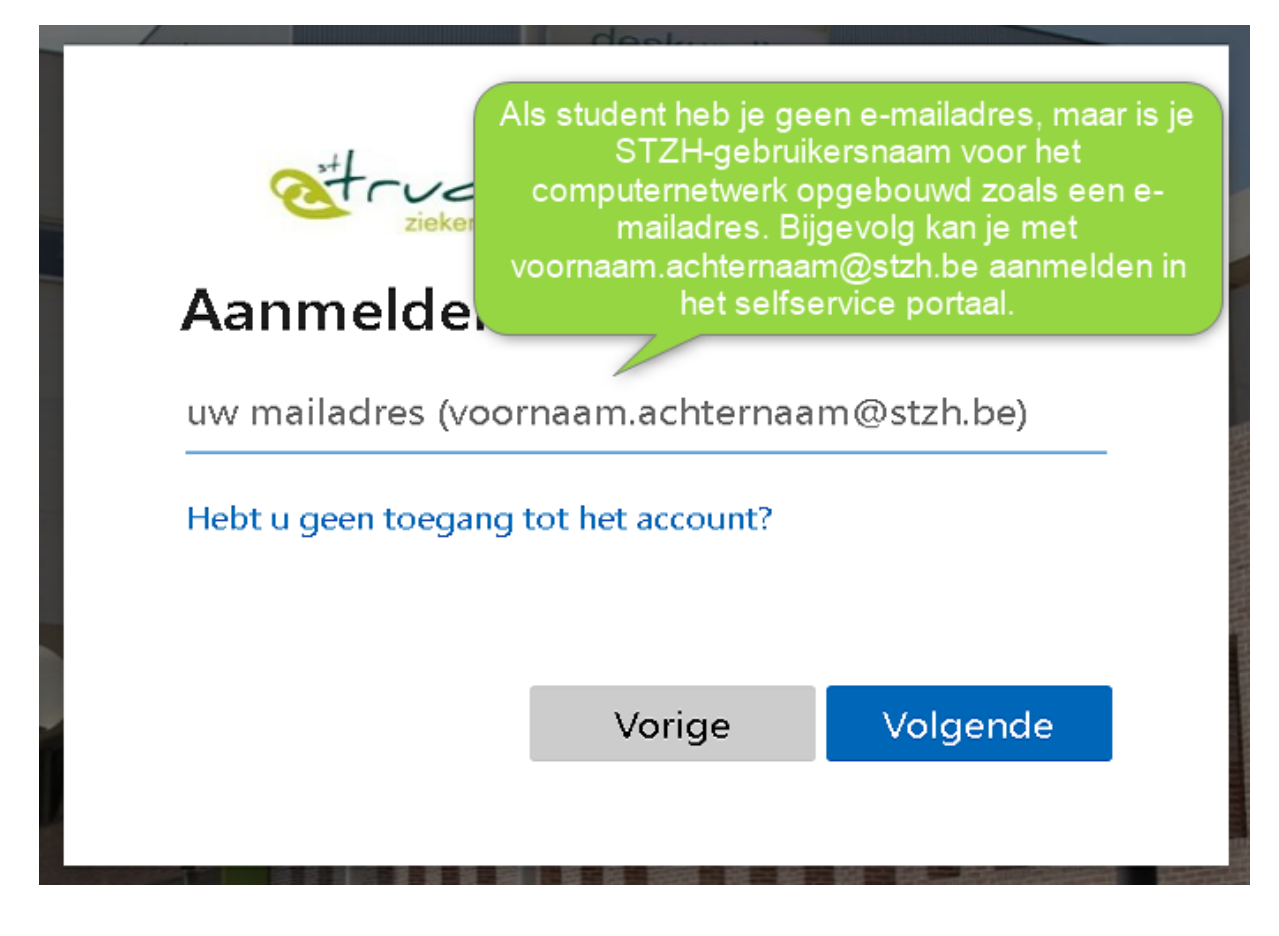

6. Ga naar 'Mijn meldingen' .

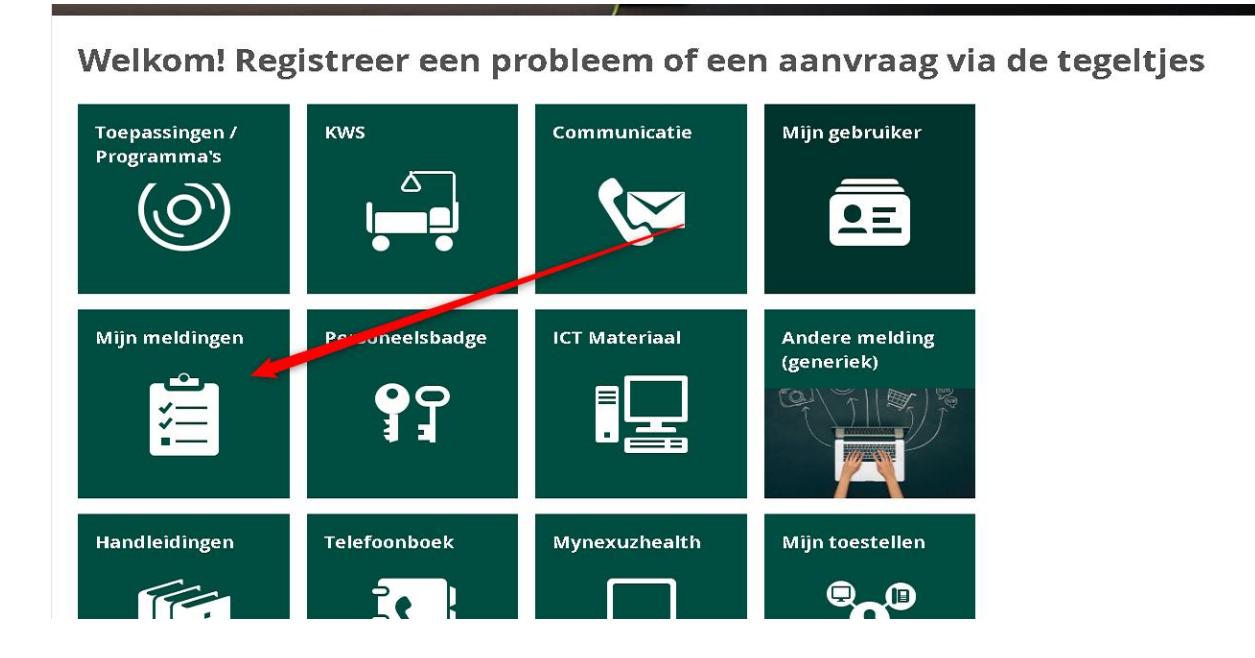

#### Hier zie je deze aanvraag:

| STARTPAGI | NA > MIJN AANVRAGEN                                                                                                    |                                         |              |
|-----------|----------------------------------------------------------------------------------------------------|-----------------------------------------|--------------|
| Mijn a    | anvragen                                                                                                    |                                         |              |
| Tonen     | Open V Alle soorten aanvragen V                                                                                                    |                                         |              |
| Þ         | <b>KWS wachtwoordreset uitgevoerd</b><br>12209 0713<br>Beste KWS-gebruiker de wachtwoordreset voor KWS die u hebt aangevraagd is uitge… | In behandeling<br>Nieuw / geregistreerd | 23 sep. 2022 |

# 7. Klik deze open, lees de instructies en sluit dan de melding af door op 'Afmelden' te klikken

| MA | Geregistreera 23 september 2022 09:50<br>Beste KWS-gebruiker<br>de wachtwoordreset voor KWS die u hebt aangevraagd is uitgevoerd.<br>Paswoord voor werd ingesteld op 4uj4vuap9x!<br>U moet dit wachtwoord wijzigen bij een eerste gebruik. Dit kan via de volgende link:<br>https://wijzigwachtwoord.uz.kuleuven.ac.be/<br>(Op die KWS-pagina kan u ook de vereisten voor uw nieuwe wachtwoord nalezen<br>Meer tonen | ✓Delen<br>Wilt u anderen op de hoogte houden? Kent u<br>lemand die u kunt helpen? Deel dit verzoek. Het<br>is afhankelijk van de instellingen met wie u<br>verzoeken kunt delen. Let op: uw persoonlijke<br>gegevens, zoals contactgegevens, zijn mogelijk<br>zichtbaar. |
|----|----------------------------------------------------------------------------------------------------|----------------------------------------------------------------------------------------------------|
|    | API, 23 september 2022 09:51<br>Graag na het wijzigen van het wachtwoord deze melding afmelden.                                                                                                    | Afmelden<br>Status<br>Nieuw / geregistreerd<br>Soort<br>Probleem                                                                                                    |

Geef nog een reden in dat je de aanvraag afsluit. Bijvoorbeeld: 'ok'. En bevestig afsluiten.

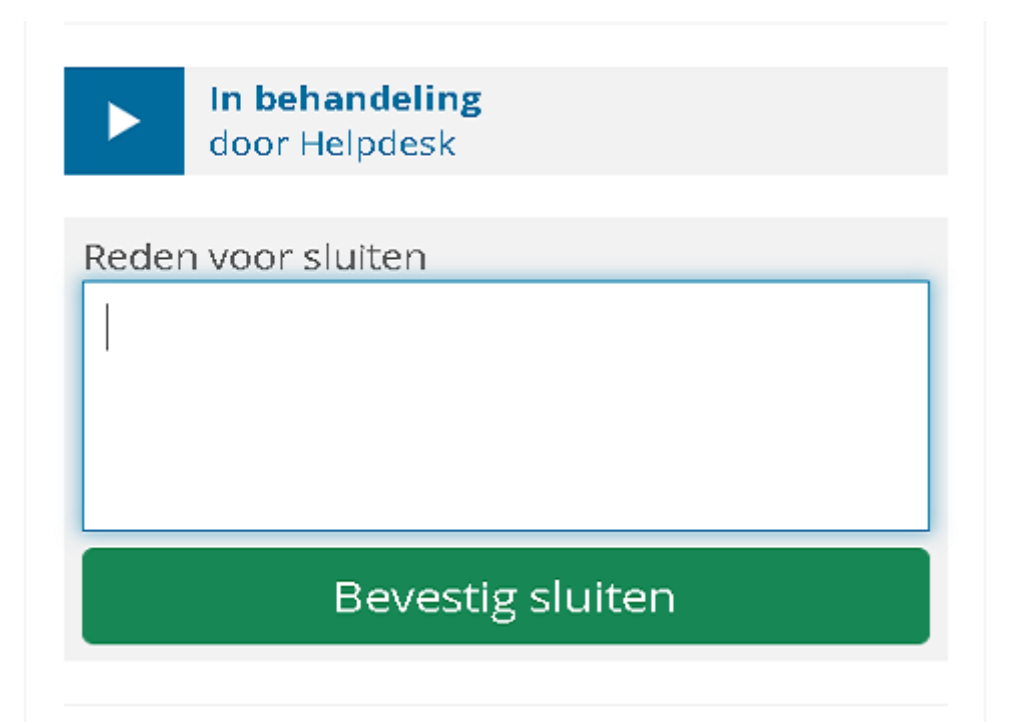

# 8. Aanmelden in KWS

Vul het gekregen paswoord in, in het aanmeldscherm van KWS:

| L∖ginnaam<br>Paswoord |           | ~      |
|-----------------------|-----------|--------|
|                       | Productie | $\sim$ |
| Werkomgeving          | StTruiden | $\sim$ |
| OK                    | Einde     |        |

Opgelet dit paswoord moet je wijzigen. Volg de instructies.

| 比 Pasw                                  | oord vervallen X                                            |  |  |
|-----------------------------------------|-------------------------------------------------------------|--|--|
| 0                                       | Uw paswoord is vervallen.                                   |  |  |
| Hoe uw paswoord wijzigen?               |                                                             |  |  |
| Klik hier om uw paswoord te veranderen. |                                                             |  |  |
|                                         | Bij problemen kan u de KWS implementatie ploeg contacteren. |  |  |
|                                         | ОК                                                          |  |  |

Bij het oud wachtwoord vul je het nieuwe wachtwoord in. Bij nieuw wachtwoord kan je een zelfgekozen wachtwoord kiezen.

| 🎌 Wijzig wachtwoord       |                    |        | × |
|---------------------------|--------------------|--------|---|
| Loginnaam:                | ×                  |        |   |
| Oud wachtwoord:           | ×                  | ۲      |   |
| Nieuw wachtwoord:         | ×                  | ۲      | ? |
| Herhaal nieuw wachtwoord: |                    | ۲      |   |
|                           |                    |        |   |
|                           |                    |        |   |
| 🔀 Wa                      | achtwoord wijzigen | Sluite | n |

Voorwaarden van KWS wachtwoord:

- Je wachtwoord moet minimaal 8 tekens lang zijn. (Minder dan 8 mag niet, meer eventueel wel)
- . Je wachtwoord moet verschillen van de 5 vorige wachtwoorden.
- Je moet karakters gebruiken uit minstens 2 van de 4 volgende reeksen. Gebruik ook alleen karakters uit deze 4 reeksen.
  - O Kleine letters: abcdefghijklmnopqrstuvwxyz
  - Grote letters: ABCDEFGHIJKLMNOPQRSTUVWXYZ
    Cijfers: 0123456789
  - ⊙ Andere Tekens: ! " # \$ % & ' ( ) \* + ´ . / : ; = > ? @ [ \ ] ^ \_ `{ | }~
- Je wachtwoord wordt gecontroleerd aan de hand van een woordenboek.
  - O Bestaande woorden langer dan 3 tekens mogen niet in je wachtwoord zitten.
  - O We gebruiken Nederlandse, Franse, Engelse en Duitse woordenboeken.
  - O Evidente toetsenreeksen op een azerty keyboard worden niet toegestaan.
  - O Jaartallen zijn niet toegestaan (vb 1978, 2015).
- Je mag woorden gebruiken waarvan je de klinkers vervangt door cijfers Bv. waterval -> w8t8rv8l.